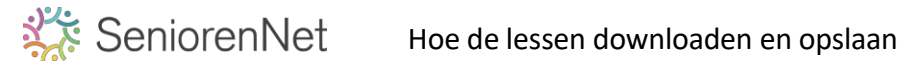

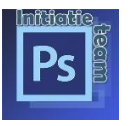

We gaan naar de website https://photoshopinitiatie.seniorennet.be

Daar kiezen we in aan de linkerkant, welke les je gaat maken? De lessen zijn in 6 linken verdeeld, 5 voor de lessen en 1 voor de test.

- Home
- Lessen van 01 tot 10
- Lessen van 11 tot 20
- Lessen van 21 tot 30
- Lessen van 31 tot 40
- Lessen van 41 tot 50
- Test
- Nuttige info
- Veel gestelde vragen

Heb je uw les gevonden? Klik dan op de titel van de les, hierachter zit je les en indien nodig de nodige materialen samengepakt in een zip bestand

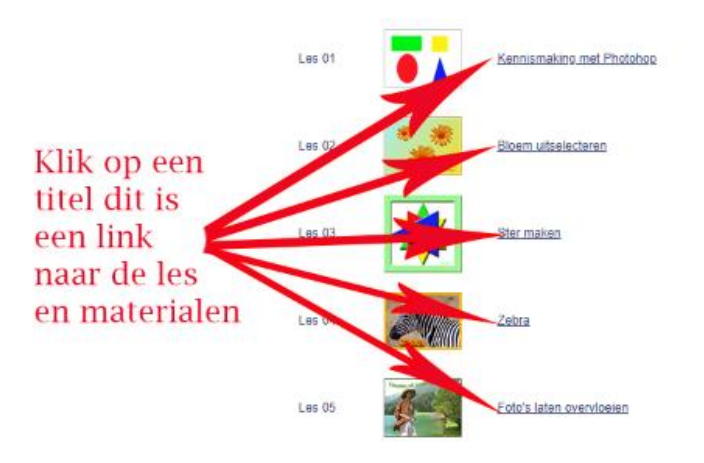

De gemakkelijkste manier om uw bestanden te openen is ga met de verkenner naar de map downloads zoek dan het volgende pictogram met de titel van de les (of test).

| 🗸 💻 Deze pc      | Naam          | Gewijzigd op    | Туре               | Grootte  |  |
|------------------|---------------|-----------------|--------------------|----------|--|
| > 🔀 Afbeeldingen | ∨ Vandaag (5) |                 |                    |          |  |
| > in Bureaublad  | Les-05.zip    | 27/05/2022 6:05 | WinRAR ZIP archive | 4 427 kB |  |
| > Documenten     | 🖉 Les-04.zip  | 27/05/2022 6:05 | WinRAR ZIP archive | 1 483 kB |  |
| > 🛓 Downloads    | Les-03.zip    | 27/05/2022 6:05 | WinRAR ZIP archive | 1 103 kB |  |
| > 🕖 Muziek       | 🏧 Les-01.zip  | 27/05/2022 6:04 | WinRAR ZIP archive | 3 375 kB |  |
| > 🔀 Video's      | 🙀 Les-02.zip  | 27/05/2022 6:04 | WinRAR ZIP archive | 1 395 kB |  |
| > 📥 Windows (C:) |               |                 |                    |          |  |
| > 🕳 DATA (D:)    |               |                 |                    |          |  |

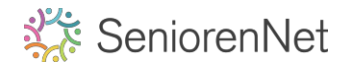

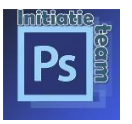

Klik met de rechter muisknop op het zipbestand en in het opvolgmenu klik op alles uitpakken

| ∨ Vandaag (5) — |                              |                                       |           |           |          |  |
|-----------------|------------------------------|---------------------------------------|-----------|-----------|----------|--|
| Les-05.zip      |                              | 27/05/2022 6:05                       | WinRAR ZI | P archive | 4 427 kB |  |
| 🛄 Les-04.zip    |                              | 27/05/2022 6:05                       | WinRAR ZI | P archive | 1 483 kB |  |
| Les-03.zip      |                              | 27/05/2022 6:05                       | WinRAR ZI | P archive | 1 103 kB |  |
| 🔛 Les-01.zip    |                              |                                       |           | P archive | 3 375 kB |  |
| Les-02.zip      | X D ED                       | i i i i i i i i i i i i i i i i i i i |           | P archive | 1 395 kB |  |
|                 | 🚺 Openen                     |                                       | Enter     |           |          |  |
|                 | 👸 Openen met                 |                                       | >         |           |          |  |
|                 | 🐻 Alles uitpakken            |                                       |           |           |          |  |
|                 | Comprimeren naar ZIP-bestand |                                       |           |           |          |  |

In het volgende menu kies je bij bladeren, de plaats waar je de lesjes opslaat. Klik op uitpakken

| 😃 Les-01.zip |                                                                                   | ×     |
|--------------|-----------------------------------------------------------------------------------|-------|
| Les-02.zip   | 🔶 <table-cell-rows> 😓 Gecomprimeerde (gezipte) mappen uitpakken</table-cell-rows> |       |
|              | Een doel selecteren en bestanden uitpakken                                        |       |
|              | Uitgepakte bestanden in deze map plaatsen:                                        |       |
|              | D:\initiatie photoshop lesjes Bladeren                                            |       |
|              | Uitgepakte bestanden weergeven als het uitpakken is voltooid                      |       |
|              |                                                                                   |       |
|              | Uitpakken Annu                                                                    | leren |

2 de manier.

De zip komt onder in de downloadbalk te staan

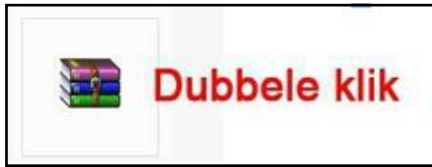

Het volgende scherm zal opengaan

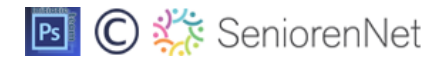

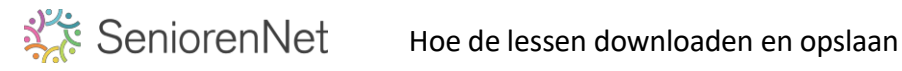

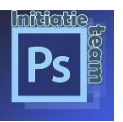

| bestand Opdrach | ten Extra Favorieten     | Opties Help    |           |           |      |         |
|-----------------|--------------------------|----------------|-----------|-----------|------|---------|
| Toevoegen Uitp  | akken in Testen Weer     | geven Verwijde | eren Zoek | en Wizard | Info | Virusco |
| 🗈 🚺 Les-        | 02.zip - ZIP archive, ur | npacked size 1 | 431 161 b | ytes      |      |         |
| Naam            |                          |                | Grootte   | Ingepakt  | Туре |         |
| -               |                          |                | Bestands  | map       |      |         |
| <b>.</b> .      |                          |                |           |           |      |         |

Gevolgd door een 2<sup>de</sup> scherm van WinRar (kan ook een ander pictogram zijn) klik dit weg met het kruisje,

u hoeft met deze opmerkingen zeker geen rekening te houden!

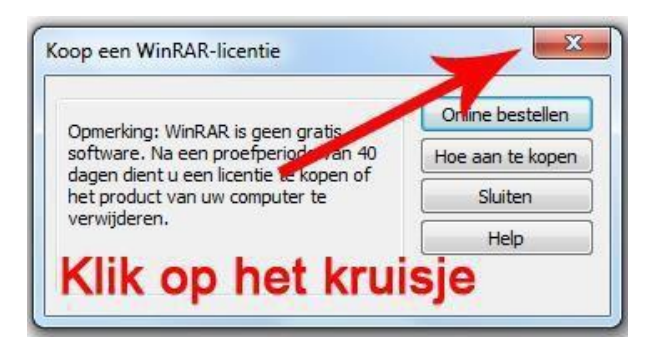

We houden 1 scherm over en gaan hiermee verder.

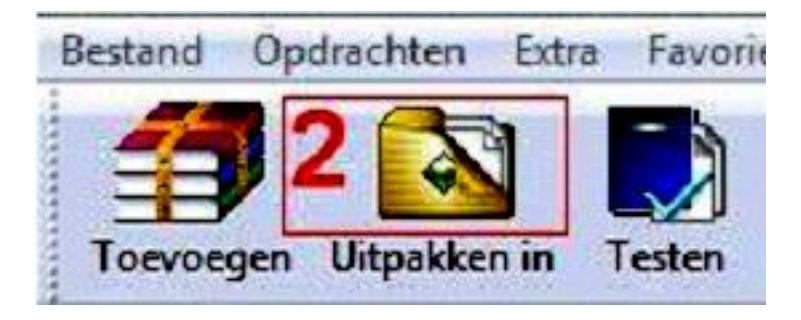

- 1) Klik op uitpakken in  $\rightarrow$  selecteer de plaats op je computer, waar je uw les wil uitpakken.
- 2) Klik dan op OK

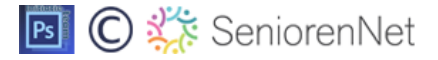